Autostarts zehn Sekunden früher laden

reg add HKEY\_CURRENT\_USER\Software\Microsoft\Windows\CurrentVersion\Explorer\Serialize /v StartupDelayInMSec /t reg\_dword /d 0x0 /f

rückgängig machen

reg delete HKEY\_CURRENT\_USER\Software\Microsoft\Windows\CurrentVersion\Explorer\Serialize /f

.....

Taskleisten-Vorschau beschleunigen

cmd /k reg add "HKEY\_CURRENT\_USER\Software\Microsoft\Windows\CurrentVersion\Explorer\Advanced" /v ExtendedUIHoverTime /t reg\_dword /d 0x1 /f&taskkill /im explorer.exe /f&start explorer.exe&exit

Rückgängig machen

cmd /k reg delete "HKEY\_CURRENT\_USER\Software\Microsoft\Windows\CurrentVersion\Explorer\Advanced" /v ExtendedUIHoverTime /f&taskkill /im explorer.exe /f&start explorer.exe&exit

.....

Zweite Taskbar-Vorschau beschleunigen

cmd /k reg add "HKEY\_CURRENT\_USER\Software\Microsoft\Windows\CurrentVersion\Explorer\Advanced" /v DesktopLivePreviewHoverTime /t reg\_dword /d 0x0 /f&taskkill /im explorer.exe /f&start explorer.exe&exit

Rückgängig machen

cmd /k reg delete "HKEY\_CURRENT\_USER\Software\Microsoft\Windows\CurrentVersion\Explorer\Advanced" /v DesktopLivePreviewHoverTime /f&taskkill /im explorer.exe /f&start explorer.exe&exit

.....

Uhrzeit für W10 1607+ freischalten

 $cmd \ /k \ reg \ add \ ''HKEY_CURRENT_USER\SOFTWARE\Microsoft\Windows\CurrentVersion\Explorer\Advanced'' \ /v \ ShowSecondsInSystemClock \ /t \ reg_dword \ /d \ 0x1 \ /f\&taskkill \ /im \ explorer.exe \ /f\&start \ explorer.exe\&exit$ 

Rückgängig machen

cmd /k reg delete "HKEY\_CURRENT\_USER\SOFTWARE\Microsoft\Windows\CurrentVersion\Explorer\Advanced" /v ShowSecondsInSystemClock /f&taskkill /im explorer.exe /f&start explorer.exe&exit

.....

Google im Desktop-Kontextmenü

reg add "HKEY\_CLASSES\_ROOT\Directory\Background\shell\Firefox - Google.de\command" /d "firefox.exe www.google.de"

Wollen Sie dem Desktop-Kontextbefehl noch ein Icon verpassen? Dann geben Sie Folgendes ein und bestätigen Sie mit Strg-Umschalt-Eingabe:

reg add "HKEY\_CLASSES\_ROOT\Directory\Background\shell\Firefox - Google.de" /v "icon" /t REG\_SZ /d "C:\Program Files\Mozilla Firefox\firefox.exe"

Theoretisch wäre auch das Hinzufügen des Kontextbefehls für Firefox und das Ergänzen eines Icons in einem Rutsch möglich; dabei würde der Befehl mit cmd /k beginnen und ganz am Ende ein &exit stehen. Dieses Kommando wäre circa so lang wie die beiden oben aufgeführten. Praktisch scheitert das daran, dass der Ausführen-Dialog von Windows nicht genug Zeichen aufnehmen kann. Für technisch Interessierte sei erwähnt, dass Sie mit folgendem einzigen Befehl auch direkt einen Kontextmenüeintrag samt Symbol erschaffen (auszuführen in einer Administrator-Kommandozeile): reg add "HKEY\_CLASSES\_ROOT\Directory\Background\shell\Firefox - Google.de\command" /d "firefox.exe www.google.de"&reg add "HKEY\_CLASSES\_ROOT\Directory\Background\shell\Firefox - Google.de\" /v "icon" /t

REG\_SZ /d "C:\Program Files\Mozilla Firefox\firefox.exe"&exit Möchten Sie die Kontextmenü-Einhängung aufheben, führen Sie im Ausführen-Dialog diesen Befehl mit Strg-Umschalt-Eingabe aus: reg delete "HKEY\_CLASSES\_ROOT\Directory\Background\shell\Firefox - Google.de" /f

.....

Schnellstart deaktivieren

reg add "HKEY\_LOCAL\_MACHINE\SYSTEM\ControlSet001\Control\Session Manager\Power" /v HiberbootEnabled /t REG\_DWORD /d 0 /f

Rückgängig machen

reg add "HKEY\_LOCAL\_MACHINE\SYSTEM\ControlSet001\Control\Session Manager\Power" /v HiberbootEnabled /t REG\_DWORD /d 1 /f

.....

MSI-Dateien per Kontextmenü entpacken

reg add "HKEY\_CLASSES\_ROOT\Msi.Package\shell\MSI-Datei hierhin entpacken\command" /d "msiexec.exe /a """%1""" /qb TARGETDIR="""%1 Content"""

Rückgängig machen

reg delete "HKEY\_CLASSES\_ROOT\Msi.Package\shell\MSI-Datei hierhin entpacken" /f

.....

Autovervollständigung für Win-R einschalten

reg add "HKEY\_CURRENT\_USER\Software\Microsoft\Windows\CurrentVersion\Explorer\Autocomplete" /v "Append Completion" /t REG\_SZ /d yes

Rückgängig machen

reg add "HKEY\_CURRENT\_USER\Software\Microsoft\Windows\CurrentVersion\Explorer\Autocomplete" /v "Append Completion" /t REG\_SZ /d no /f

.....

Papierkorb leeren, dann herunterfahren

reg add "HKEY\_CLASSES\_ROOT\CLSID\{645FF040-5081-101B-9F08-00AA002F954E}\shell\Leeren+Herunterfahren\command" /t REG\_SZ /d "cmd /k rd /s /q C:\\$RECYCLE.BIN &shutdown -s -t 0"

Rückgängig machen

reg delete "HKEY\_CLASSES\_ROOT\CLSID\{645FF040-5081-101B-9F08-00AA002F954E}\shell\Leeren+Herunterfahren" /f

.....

Edu-Themes schneller zuschalten win 11

cmd /k reg add "HKEY\_LOCAL\_MACHINE\SOFTWARE\Microsoft\PolicyManager\current\device\Education" /v EnableEduThemes /t REG\_DWORD /d 1&exit

.....